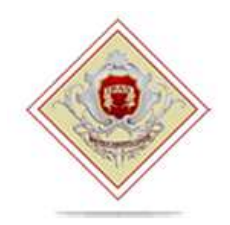

Istituto Professionale Statale per l'Enogastronomia e l'Ospitalità Alberghiera con Convitto annesso

"Giuseppe Minuto"

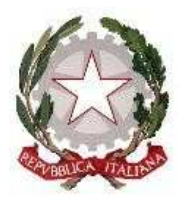

I.P.S.S.E.O.A. "G. MINUTO" MASSA **Prot. 0013143 del 14/10/2024** IV (Uscita)

Circolare n. 91

Marina di Massa, 14/10/2024

Agli studenti Ai genitori Ai docenti Allo Staff della Dirigente Al sito web

#### Oggetto: Procedure di accesso, giustificazioni assenze e pagamenti con didUp Famiglia

Si forniscono di seguito alcune indicazioni fondamentali per il corretto uso del registro Argo Did<sup>UP</sup> da parte delle famiglie.

#### Accesso

1) Scaricare l'app **Did<sup>UP</sup>** Famiglia da playstore o applestore

2) Per effettuare il primo accesso all'applicazione, si dovranno utilizzare le credenziali temporanee fornite dalla segreteria via e-mail o su supporto cartaceo.

Istruzioni operative:

Aprite l'app e cliccate sul pulsante

- 1. Immettete il codice scuola e sotto le credenziali temporanee (numeri e lettere) come da istruzioni ricevute dalla scuola; cliccate su ENTRA.
- 2. Vengono generati automaticamente uno o più profili in base al tipo di accesso:
  - a) genitore: viene generato un profilo per ogni figlio frequentante la scuola indicata nella login, in questo caso in alto compare il nome del figlio e in basso viene indicato il nome genitore intestatario.
  - b) alunno: viene generato solo il profilo specifico dell'alunno, e in basso viene specificato che si tratta di un account "alunno". Cliccare su Entra nel Profilo (se ci sono più profili, ripetere le operazioni, appresso indicate, su ogni profilo)
- 3. Cliccate su cambio dati primo accesso; pulsante
- 4. Immettere le credenziali personali di primo accesso, quindi cliccare su SALVA. NOTA BENE: si può immettere un nome utente a piacimento, senza spazi e senza il codice scuola. Ad es: michele.verdi.
- 5. A questo punto il profilo è stato creato correttamente e si potrà accedere a tutte le funzionalità dell'APP; riceverete una e-mail di conferma (6).

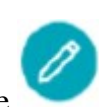

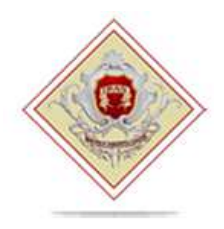

Istituto Professionale Statale per l'Enogastronomia e l'Ospitalità Alberghiera con Convitto annesso

## "Giuseppe Minuto"

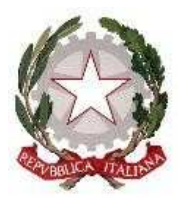

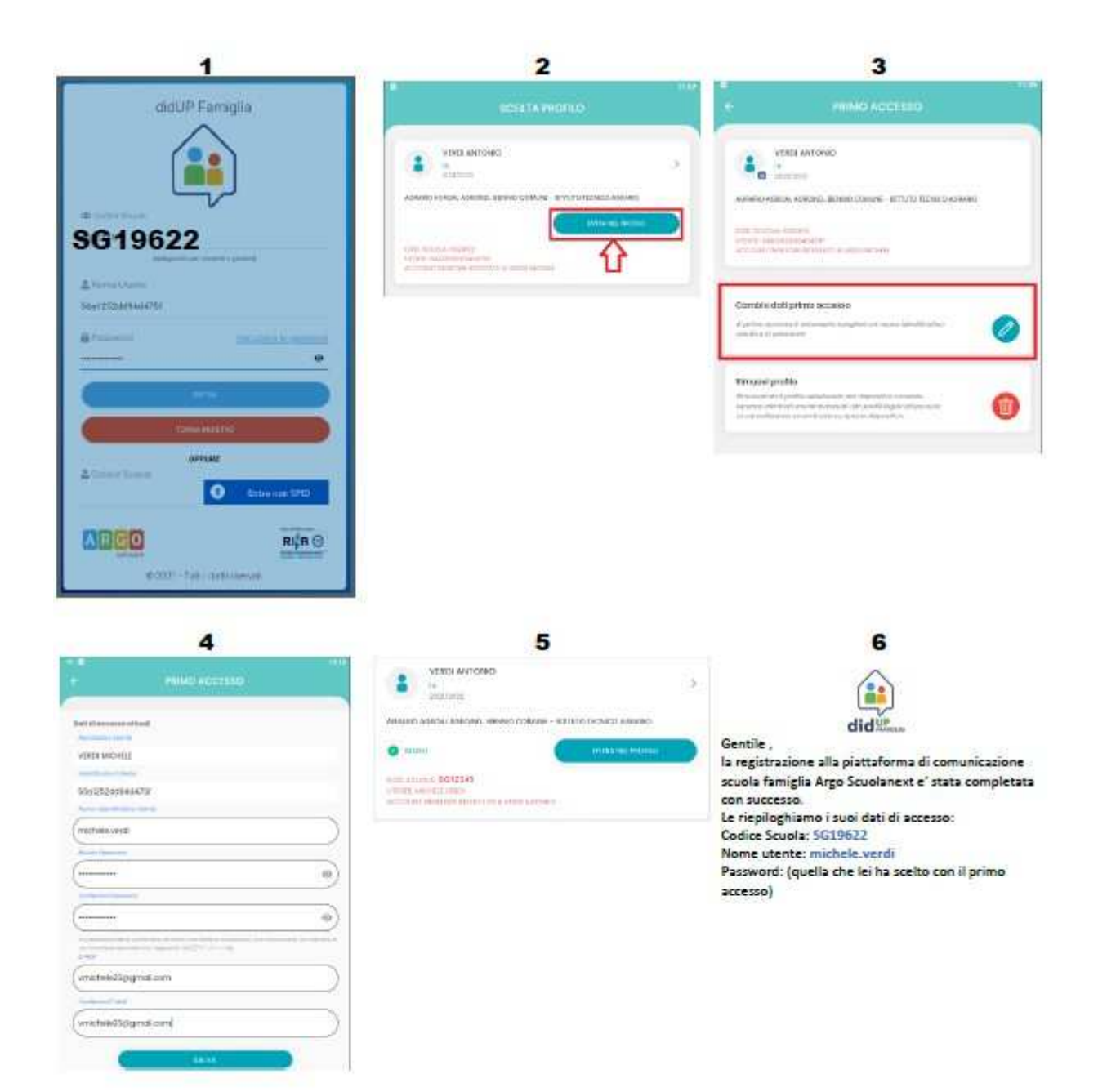

# Giustificazione assenze con Did<sup>UP</sup> Famiglia

Accedere cliccando sulla voce e quindi su

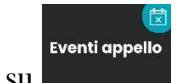

, da qui è possibile giustificare assenze, ritardi

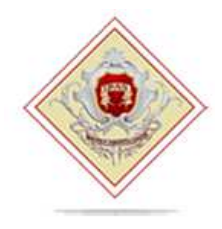

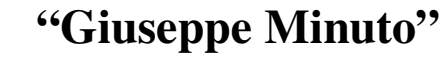

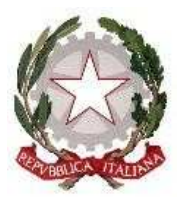

e uscite dello studente cliccando sulla relativa assenza e poi su giustifica.

# Pagamento dei contributi scolastici con Did<sup>UP</sup> Famiglia

Accedere cliccando sulla voce e quindi su verranno mostrati contributi che sono stati assegnati (pagati, da pagare e scaduti) con il relativo stato di pagamento.

E'possibile pagare immediatamente i contributi con l'Identificativo Univoco di Versamento - IUV (è un codice univoco che viene identifica il pagamento in tutte le sue fasi).

I contributi pagabili avranno un check giallo, quelli scaduti invece (non più pagabili) saranno evidenziati con un check rosso.

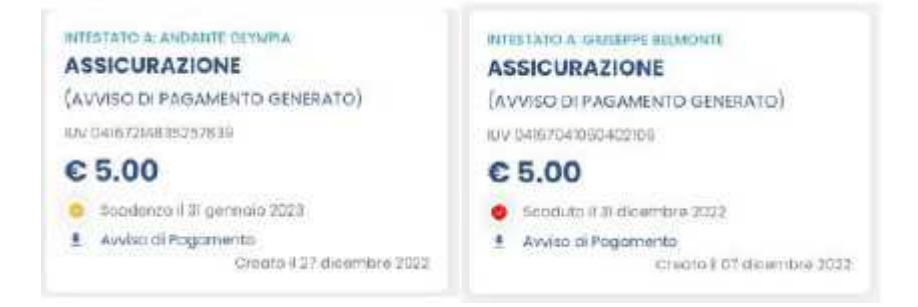

Per ognuno di questi è possibile scaricare l'avviso di pagamento, un bollettino pagabile esternamente a pagoPA (dal tabaccaio, o in altri centri che supportano il pagamento con Pago PA).

| IMMATRICOLAZION                                                                                                    | E                                                                                                 |                                                                                                    | (D)                                                         |
|----------------------------------------------------------------------------------------------------|---------------------------------------------------------------------------------------------------|----------------------------------------------------------------------------------------------------|-------------------------------------------------------------|
| ENTE CREDITORE                                                                                                    | 93027230668                                                                                       | DESTINATARIO AVVISO                                                                                                    | BLMGPP03C09L845A                                            |
| ISTITUTO DI ISTRUZIONE SU                                                                                                    | PERIORE                                                                                           | BELMONTE GIUSEPPE<br>SERVIZI DI SALA E VENDITA                                                                                                    |                                                             |
| (7Ufficio di riferimento è la Segreteria A<br>QUANTO E QUANDO PAGARE?                                                                                                 | lunn)                                                                                             | DOVE PAGARE?                                                                                                    | Vai su pagopa gov it                                        |
| Imports<br>6,04 Euro<br>In fase of pagement to se prevents dell'Ente, l'impo<br>attornatioamente se variadari e dell'artico<br>aumento per sanctioni, interessi, ecc) | Entre il<br>20/01/2023<br>rio potebbe essene apgiornato<br>le (per spravi, note di oredito), o in | PAGA CON L'APP IO<br>opport del Potale della Soucia, dal luo Home I<br>ago di pagamente, a con gi alto canali abilitat.<br>PAGA SUL TERRITORIO<br>presso Banche e Sportisi ATM. negl Uffic<br>Potalai, nel Bar, Edicole, Roevitoria, Supe<br>Tabaccherie e abit Esercenti Convenzioni | Benking, con la lua<br>I Postali e Punti<br>Immercali,<br>A |
| DATI PER IL PAGAMENTO                                                                                                    |                                                                                                   | Rata unica entro il                                                                                                    | 20/01/2023                                                  |
|                                                                                                    | Destinatario BELMON<br>Ente Creditore ISTITT<br>Oggetto del pagamento                             | TE GIUSEPPE<br>JTO DI ISTRUZIONE SUPERIORE<br>IMMATRICOLADONE                                                                                                    | Euro <b>6,04</b>                                            |
| inquadra il codice QR con la tua app di<br>pagamento, o usa i dati accanto                                                                                            | Codice CBILL<br>B7D1Q                                                                             | Codice avviso<br>30 4167 3280 6259 2560                                                                                                    | Cod Fiscale Ente<br>93027230668                             |

Se invece si vuole pagare direttamente online (scelta più economica ed immediata) basterà cliccare su e quindi su Prosegui Qui, comparirà l'elenco dei contributi con gli IUV disponibili per il pagamento,

si possono pagare fino a 5 contributi per singola transazione.

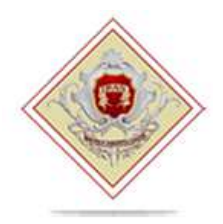

Istituto Professionale Statale per l'Enogastronomia e l'Ospitalità Alberghiera con Convitto annesso

## "Giuseppe Minuto"

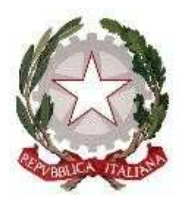

| ELENC    | O IUV DISPONIBILI PER IL<br>MENTO                           |                                                                         |
|----------|-------------------------------------------------------------|-------------------------------------------------------------------------|
| <b>V</b> | IMMATRICOLAZIONE<br>IUV: 04167328062592560<br>IMPORTO: 6,04 |                                                                         |
|          | NOTE: Pagabile<br>Intestato A: BELMONTE GRUSSPIE            |                                                                         |
| <b>V</b> | ASSICURAZIONE<br>IUV: 04167214835257839<br>IMPORTO: 5,00    | VERRÀ ORA AVVIATA UNA SESSIONE DI<br>PAGAMENTO PER UN TOTALE DI 6 11,04 |
|          | NOTE: Pagabile<br>INTEITATO A: ANDANTE OLYMPIA              | CONFERMA                                                                |

Cliccare su **Conferma** per connette l'app direttamente a PagoPA e procedere con il pagamento. Una volta completata la transazione sul portale PagoPA, il contributo risulterà pagato

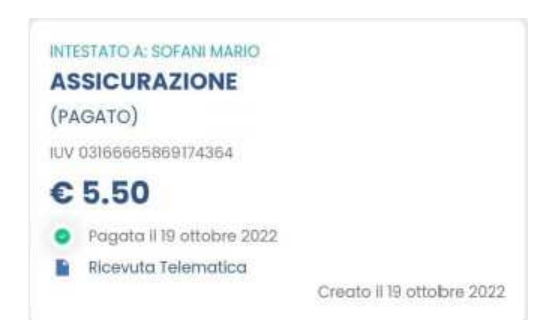

Si potrà quindi procedere alla stampa della ricevuta telematica.

La Dirigente Scolastica Prof.ssa Silvia BENNATI (Firma autografa sostituita a mezzo stampa ai sensi e per gli effetti dell'art. 3, c. 2 D.lgs n. 39/93)